### **ELECOM** <sup>ドライブレコーダー</sup> LVR-SD310Hシリーズ

# ダウンロードガイド

## ■各種マニュアル

次の手順で、弊社ホームページからダウンロードしてください。

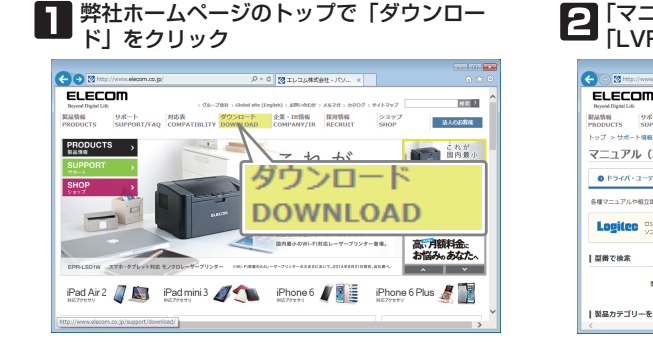

## **2** 「マニュアル」を選択し、「型番」に 「LVR-SD310H」と入力して検索

#### ELECOM 秋形 ? マニュアル(取扱説明書) 法人の影響種 トップ > サポート値段 > 3 マニュアル (取扱説明書) 6 K5//0.3-2/U2/ ● ≪ コアル (物原説明書) ◎ ソフトウェア・アプリケーション ハラビジ 総合カクログ・新聞品取内 をPOF形式でダウンロード できます。 各種マニュアルの相立逆動業のダウンロードができます LVR-SD310H 刑番 × LVK-SD310H X RA 「刻具カテゴロ」を始寒

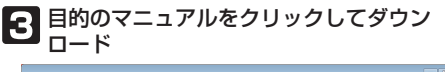

| http://www2.elecom.co.jp/search/m             | anual/search.asp%ats /2 × 6 🔯 マニュアル検索論員 - EL ×                                                                                                    | $h \neq 0$    |
|-----------------------------------------------|----------------------------------------------------------------------------------------------------|---------------|
| ELECOM<br>Brywd Dighil Life                   | → ダループ会社 >GLOBAL > A開い色わせ > ARでガ > カタログ > サイトマップ                                                                                                    | 11.72         |
| 製品情報<br>Protects<br>トップ> ワボート情報 > マニュアル> 株未結果 | N/TY ダウンロード 企業・IR情報 採用情報 ショップ 3人                                                                                                    | 99 <b>8</b> 8 |
| マニュアル -検索結果-                                  |                                                                                                    |               |
| NFDF形式のファイルをご覧目的には3Adobs Pauderが必             | 877. 2Addan Bander(1997).42-17(883).                                                                                                    |               |
| 1946 LVR-50310H (1947)                        |                                                                                                    |               |
| WF050000P545L3-5-<br>LVHS031HM0               | 2.27.ANBTOLET. LORBEL<br>2.26-1-29.21.ET. LINEREL<br>2.26-1-29.21.ET. LINEREL<br>2.26-27.21.ET. LINEREL<br>2.26-27.21.21.21.21.21.21.21.21.21.21.21.21.21. |               |
|                                               | ≫ <b>アプリ操作ガイド</b> [PDF形式]                                                                                                    |               |
|                                               | 》スタートアップガイド [PDF形式]                                                                                                    |               |
|                                               | ≫ダウンロードガイド [PDF形式]                                                                                                    |               |
|                                               | »ブレーヤー操作ガイド [PDF形式]                                                                                                    | - >           |
|                                               | 》注記 [PDF形式]                                                                                                    |               |

## ■専用アプリ

スマートフォンのアプリを、次の QR コードを使ってダウンロード、インストールしてください。 ※対応機種などは、弊社ホームページをご覧ください。

iPhone 用

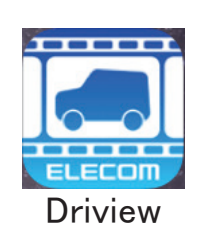

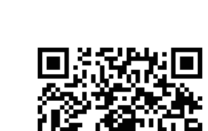

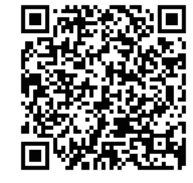

Android 端末用

■専用プレーヤー

次の手順で、弊社ホームページからダウンロードしてください。(※ダウンロードには、製品底面に記載のシリアルナンバーが必要です)

REALS/IDA 1-2/ID/ 72-LOV7020400-0-Edited

DIE LVR-

Logitec

|梨島カテゴリーを検索

1287/02

#### 弊社ホームページのトップで「ダウンロー ドーをクリック

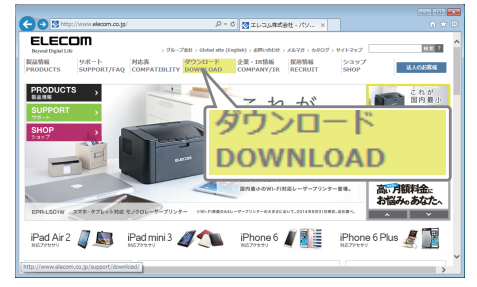

#### 「ソフトウェア使用許諾契約書」をお読みのうえ、 「許諾書に同意してダウンロード」をクリック

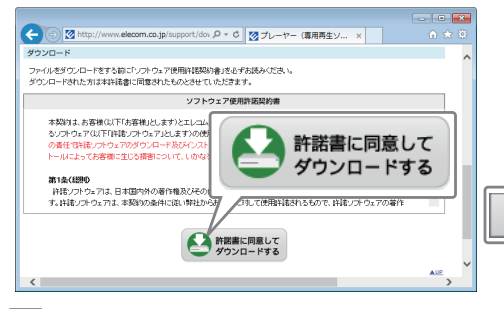

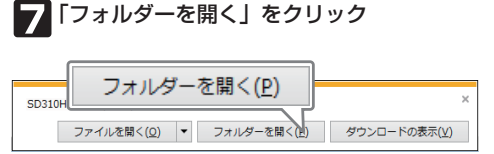

「ドライバ・ユーティリティ」を選択し、「型番」 に「LVR-SD310H」と入力して検索 Co Mitte://www.elecom.co.jp/support/download/ P = 0 M #000-R-W-ELEC... × ELECOM 秋田 ? ◇ ドライバ・ユーティリティ 製品情報 PRODUCTS 油人のお客様 NOT SHELLING ダウンロード ◎ ドライバ・ユーティリ ● マニュアル (取扱意味者) ● ソフトウェア・アプリケーション

LVR-SD310H

× 8×

80/6827930-F

と、U カンタン都有でオリジナル のロベル・カード作りが進 しの古代成ソフトです。

2.0

х

#### **5**シリアルナンバーを入力し、「認証してダウン ロード をクリック

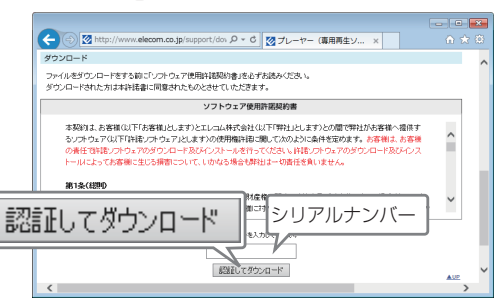

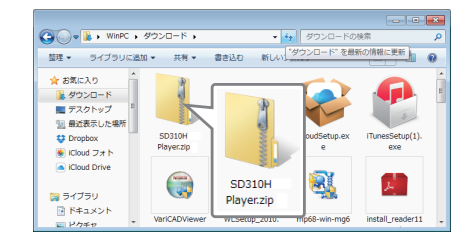

#### プレーヤー(再生専用ソフト)「SD310H Plaver をクリック

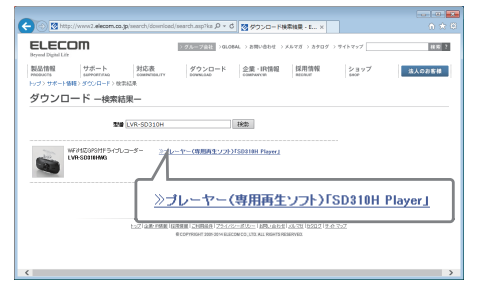

## 「保存」をクリックしてダウンロード

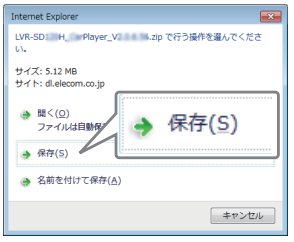

ダウンロードが開始されます。完了すると、画面下にメッ セージが表示されます。

ダウンロードしたファイルは圧縮ファイルです。展開してインス トールプログラムを実行してください。詳細は、『SD310H Plaver 操作ガイド」の「SD310H Plaver をインストールする」 を参照してください。

> IVB-SD310H ダウンロードガイド 2015年9月第2版 ©2015 ELECOM CO., LTD. All rights reserved.